# OPTICAL GAMING KEYBOARD **TUF GAMING K3 GEN II**

| US)         | Стисле керівництво для<br>початку експлуатації (UA) |
|-------------|-----------------------------------------------------|
| 豊中文)        | Instrukcja szybkiej instalacj                       |
| 本中文)        | Rychlý průvodce (CZ)                                |
| ブイド (JA)    | Ghid de pornire rapidă (RC                          |
| (O)         | Snabbstartsguide (SE)                               |
| rapide (FR) | Stručný návod na spusteni                           |
| g (DE)      | Quick Start-vejledning (DA                          |
|             | Pikaopas (FI)                                       |
| 90 (RU)     | Hurtigstartveiledning (NO)                          |
| (ES)        | Guia de consulta rápida (P                          |
| ng (NL)     | להתחלה מהירה (HB)                                   |
| zu (TR)     | تشغبل السريع رمم                                    |
| tó (HU)     | (AR) C.J.                                           |
|             |                                                     |
|             |                                                     |

**First Edition** Aarch 2024 Copyright © ASUSTeK Computer Inc All Rights Reserved

Quick Start Guide

快速使用指南(繁體

快速使用指南(简( クイックスター 빠른 시작 설명서

Guide de démarrage

Schnellstartanleitur

Beknopte handleidi

Hızlı Başlangıç Kılavı

Beüzemelési útmu

Guida rapida (IT) Краткое руководст Guía de inicio rápid

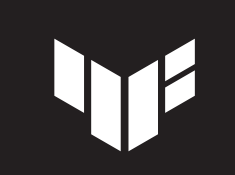

(SK)

دليل

- 1. Liitä näppäimistö PC-tietokoneeseen.
- 2. Lataa ja asenna Armoury Crate -ohjelmisto osoitteesta https://rog.asus.com. 3. Päivitä näppäimistösi laiteohielmisto ohielmiston ohieiden mukaisesti.
- 4. Mukauta näppäimistösi Armoury Crate-ohjelmistolla.
- 1. Csatlakoztassa a billentyűzetet a PC-hez.
- 2. Töltse le és telepítse az Armoury Crate szoftvert a következő weboldalról: https://rog.asus.com.
- 3. Frissítse a billentyűzet firmware-ét a szoftver útmutatása szerint.
- 4. Testreszabhatja a billentyűzetet az Armoury Crate segítségével.

#### 1. Koble tastaturet til PC-en.

- 2. Last ned og installer Armoury Crate-programvaren fra https://rog.asus.com.
- 3. Følg bruksanvisningen i programvaren for å oppdatere fastvaren til tastaturet.
- 4. Tilpass tastaturet ved hjelp av Armoury Crate.
- 1. Podłacz klawiaturę do komputera.
- 2. Pobierz i zainstaluj oprogramowanie Armoury Crate ze strony https://rog.asus.com.
- 3. Wykonaj instrukcje w oprogramowaniu, aby zaktualizować oprogramowanie sprzętowe klawiatury.
- 4. Dostosuj klawiaturę za pomocą oprogramowania Armoury Crate.
- 1. Klávesnicu pripojte k počítaču.
- 2. Z lokality <u>https://rog.asus.com</u> si prevezmite súbor Armoury Crate a nainštalujte si ho.
- 3. Pri aktualizovaní firmvéru klávesnice postupujte podľa návodu na softvér.
- 4. Klávesnicu si prispôsobte podľa aplikácie Armoury Crate

1. Anslut ditt tangentbord till datorn.

**Package Contents** 

/ISUS

- 2. Hämta och installera Armoury Crate-programvaran från https://rog.asus.com.
- 3. Följ programvaruinstruktionerna för att uppdatera tangentbordets inbyggda programvara.
- 4. Anpassa tangentbordet med Armoury Crate.

#### 1. Підключіть клавіатуру до ПК.

- 2. Завантажте і встановіть ПЗ Armoury Crate з <u>https://rog.asus.com</u>.
- 3. Виконуйте інструкцію до ПЗ, щоб оновити мікропрограму клавіатури.
- 4. Пристосуйте клавіатуру за допомогою Armoury Crate.

#### وصل لوحة المفاتيح بالحاسوب الشخصي.

- ٢. قم بتحميل برنامج Armoury Crate وتثبيته من خلال الرابط
- https://rog.asus.com.
- ۳. إتبع تعليمات البرنامج لتحديث البرنامج الثابت الخاص بلوحة المفاتيح لديك
  - خصص لوحة المفاتيح لديك باستخدام برنامج Armoury Crate.
- 1. Conectați tastatura la PC.
- 2. Descărcați și instalați software-ul Armoury Crate de la adresa https://rog.asus.com.
- 3. Urmați instrucțiunile software-ului pentru a actualiza firmware-ul tastaturii.
- 4. Particularizați tastatura cu ajutorul software-ului Armoury Crate.

1. Forbind dit tastatur til din pc.

- 2. Download og installer programmet Armoury Crate fra https://rog.asus.com.
- 3. Følg instruktionerne i programmet, for at opdatere firmwaren til dit tastatur.
- 4. Tilpas dit tastatur ved brug af Armoury Crate.

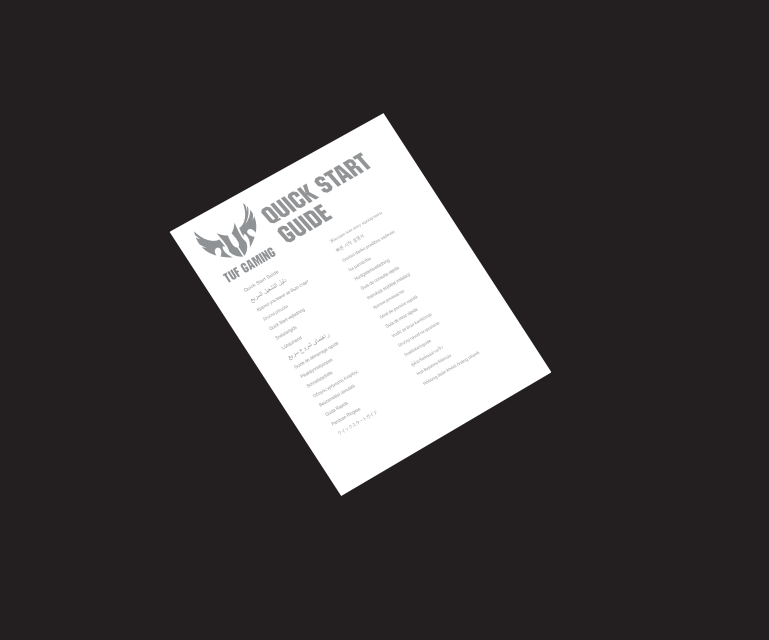

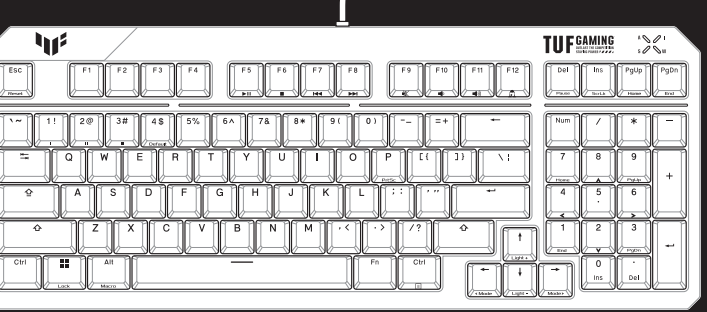

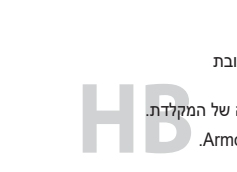

## 4. Personalice el teclado mediante Armoury Crate.

1. Conecte el teléfono a su PC.

1. Collegate la tastiera al PC.

1. Connect your keyboard to the PC.

1. Connectez votre clavier à l'ordinateur.

1. Schließen Sie Ihre Tastatur an den PC an

4. Passen Sie Ihre Tastatur über Armoury Crate an.

4. Usate Armory per personalizzare la vostra tastiera.

4. Personnalisez votre clavier avec Armoury Crate.

4. Customize your keyboard using Armoury Crate.

- 1. 將鍵盤連接至電腦。
- 2. 下載並安裝 Armoury Crate 軟體,下載位址:<u>https://rog.asus.com</u>。
- 3. 依照軟體指示更新鍵盤韌體。
- 4. 透過 Armoury Crate 客製化您的鍵盤。
- 1. 将键盘连接至电脑。

- 3. 소프트웨어 지침에 따라 키보드의 펌웨어를 업데이트합니다.
- 4. Armoury Crate를 사용하여 키보드를 사용자 지정합니다.

- 1. 本製品のUSBケーブルをコンピューターに接続します。

- 3. 按照软件指示更新键盘固件。

- 2. 下载并安装 Armoury Crate 软件,下载地址:<u>https://rog.asus.com.cn</u>。
- - 4. 通过 Armoury Crate 个性化您的键盘。
- - 3. Armoury Crate を起動し、画面に表示される指示に従いファームウェアを更新します。
  - 4. ファームウェアの更新が正常に完了したら、Armoury Crateで設定をカスタマイズします。
  - 1. 키보드를 PC에 연결합니다.
  - 2. <u>https://rog.asus.com</u> 에서 Armoury Crate 소프트웨어를 다운로드하여 설치합니다.

2. Téléchargez et installez le logiciel Armoury Crate en vous rendant sur https://rog.asus.com. 3. Suivez les instructions du logiciel pour mettre à jour le firmware de votre clavier.

2. Laden Sie die Armoury Crate Software unter https://rog.asus.com herunter und installieren Sie sie. 3. Befolgen Sie die Anweisungen in der Software, um die Firmware Ihrer Tastatur zu aktualisieren.

2. Scaricate e installate il software Armoury Crate dal sito https://rog.asus.com. 3. Seguite le istruzioni del software per aggiornare il firmware della vostra tastiera.

2. Descargue e instale el software Armoury Crate desde https://rog.asus.com. 3. Siga las instrucciones de software para actualizar el firmware del teclado.

2. 当社ウェブサイト <u>https://rog.asus.com</u>から設定アプリArmoury Crate をダウンロードしてインストールし

1. מחברים את מקלדת למחשב אישי.

- 2. מורידים ומתקינים את התוכנה Armoury Crate מהכתובת https://rog.asus.com.
- פועלים לפי ההוראות להתקנת התוכנה לעדכון הקושחה של המקלדת.
  - 4. התאמה אישית של המקלדת באמצעות Armoury Crate.

- 1. Klavyenizi bilgisayara bağlayın.
- 2. Armoury Crate yazılımını https://rog.asus.com adresinden indirip yükleyin.
- 3. Klavyenizin aygıt yazılımını güncellemek için yazılım yönergelerini izleyin.
- 4. Armoury Crate yazılımını kullanarak klavyenizi özelleştirin.
- 1. Připojte klávesnici k počítači.
- 2. Stáhněte a nainstalujte software Armoury Crate z webu https://rog.asus.com.
- 3. Podle pokynů softwaru zaktualizujte firmware klávesnice.
- 4. Přizpůsobte vaši klávesnici pomocí Armoury Crate.
- 1. Sluit uw toetsenbord aan op de pc
- 2. Download en installeer de Armoury Crate-software van https://rog.asus.com.
- 3. Volg de softwareinstructies voor het bijwerken van de firmware van uw toetsenbord.
- 4. Pas uw toetsenbord aan met Armoury Crate.
- 1. Lique o teclado ao PC.
- 2. Transfira e instale o software Armoury Crate a partir de https://rog.asus.com.
- 3. Siga as instruções do software para atualizar o firmware do teclado.
- 4. Personalize o teclado utilizando o software Armoury Crate
- 1. Подключите клавиатуру к компьютеру.
- 2. Скачайте и установите программное обеспечение Armoury Crate c https://rog.asus.com.
- 3. Следуйте инструкциям для обновления прошивки клавиатуры.
- 4. Настройте клавиатуру с помощью Armoury Crate.

### Swapping the keyboard cover

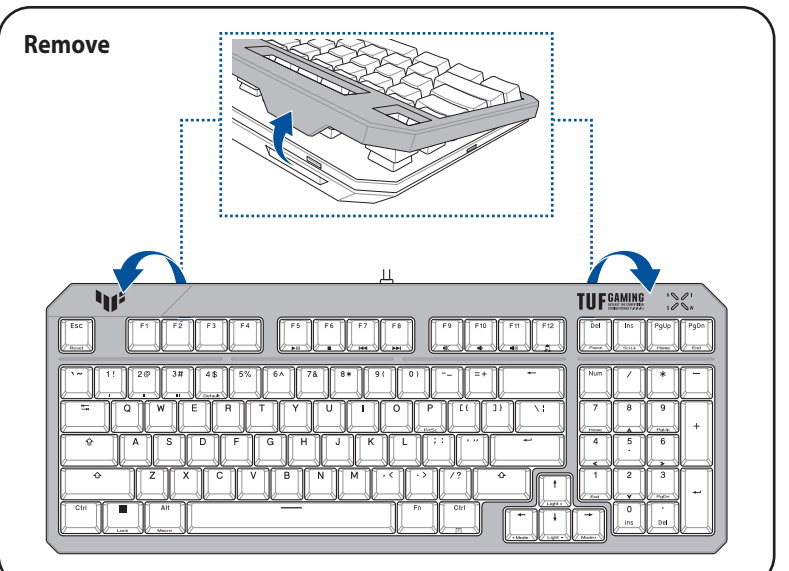

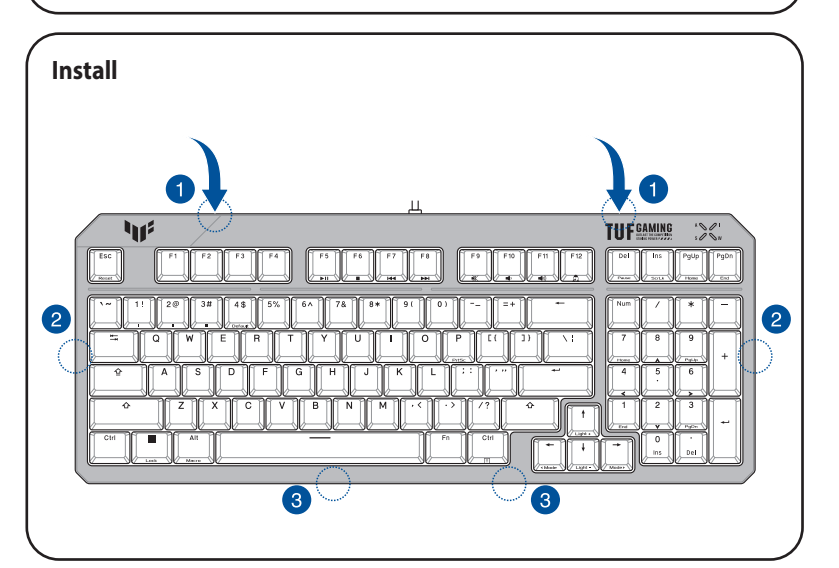

#### **Key combinations**

| On-the-fly   | y Macro Recording                        |
|--------------|------------------------------------------|
| Step 1:      | Fn + Left-ALT to start recording         |
| Step 2:      | Enter the keys to be recorded as a macro |
| Step 3:      | Fn + Left-ALT to end recording           |
| Step 4:      | Assign Macro Key                         |
| Profile Sw   | itch                                     |
| Fn + 1 / 2 / | /3/4                                     |
| Light Effe   | ct Switch                                |
| Fn + Right   | or Fn + Left                             |
| Brightnes    | s Level                                  |
| Fn + Up: B   | rightness up                             |
| Fn + Dowr    | n: Brightness down                       |
| Factory D    | efault                                   |
| Fn + Esc:P   | ress and hold for 10-15 seconds          |
| Media Co     | ntrol                                    |
| Fn + F5:     | Play / Pause toggle                      |
| Fn + F6:     | Stop                                     |
| Fn + F7:     | Skip to previous track/chapter           |
| Fn + F8:     | Skip to next track/chapter               |
| Fn + F9:     | Mute/Unmute                              |
| Fn + F10: \  | /olume down                              |
| Fn + F11: \  | /olume up                                |
| Windows      | Key Lock                                 |
| FN + Wind    | ows key                                  |

#### Profile color and lighting effect mapping list

| Effects and the color | Profile 1<br>(Red) | Profile 2 (Purple) | Profile 3<br>(Orange) | Default Profile<br>(White) |
|-----------------------|--------------------|--------------------|-----------------------|----------------------------|
| Static                | Red                | Purple             | Orange                | White                      |
| Breathing             | Red                | Purple             | Orange                | White                      |
| Color Cycle           | Multi-color        | Multi-color        | Multi-color           | Multi-color                |
| Rainbow               | Multi-color        | Multi-color        | Multi-color           | Multi-color                |
| Ripple                | Red                | Purple             | Orange                | Random color               |
| Reactive              | Red                | Purple             | Orange                | Random color               |
| Starry Night          | Red                | Purple             | Orange                | Random color               |
| Quicksand             | Red                | Purple             | Orange                | Random color               |
| Current               | Red                | Purple             | Orange                | Random color               |
| Rain Drop             | Red                | Purple             | Orange                | Random color               |

#### Safety Guidelines

Keep the device away from liquid, humidity, or moisture. Operate the device only within the specific temperature range of  $0^{\circ}C(32^{\circ}F)$  to  $40^{\circ}C(104^{\circ}F)$ . When the device exceeds the maximum temperature, unplug or switch off the device to let it cool down

付属品は当該専用品です。他の機器には使用しないでください。機器の破損もしくは、火災や感電の原因とな ることがあります。

#### Notices

#### **Limitation of Liability**

Circumstances may arise where because of a default on ASUS' part or other liability, you are entitled to recover damages from ASUS. In each such instance, regardless of the basis on which you are entitled to claim damages from ASUS, ASUS is liable for no more than damages for bodily injury (including death) and damage to real property and tangible personal property; or any other actual and direct damages resulted from omission or failure of performing legal duties under this Warranty Statement, up to the listed contract price of each product. ASUS will only be responsible for or indemnify you for loss, damages or claims based in contract, tort or

nent under this Warranty Statemen This limit also applies to ASUS' suppliers and its reseller. It is the maximum for which ASUS, its suppliers, and

your reseller are collectively responsible. UNDER NO CIRCUMSTANCES IS ASUS LIABLE FOR ANY OF THE FOLLOWING: (1) THIRD-PARTY CLAIMS AGAINST YOU FOR DAMAGES; (2) LOSS OF, OR DAMAGE TO, YOUR RECORDS OR DATA; OR (3) SPECIAL, INCIDENTAL, OR INDIRECT DAMAGES OR FOR ANY ECONOMIC CONSEQUENTIAL DAMAGES (INCLUDING LOST PROFITS OR SAVINGS), EVEN IF ASUS, ITS SUPPLIERS OR YOUR RESELLER IS INFORMED OF THEIR POSSIBILITY.

#### **Federal Communications Commission Statement**

This device complies with Part 15 of the FCC Rules. Operation is subject to the following two conditions:

- This device may not cause harmful interference
- This device must accept any interference received including interference that may cause undesired operation.

This equipment has been tested and found to comply with the limits for a Class B digital device, pursuant to Part 15 of the FCC Rules. These limits are designed to provide reasonable protection against harmful interference in a residential installation. This equipment generates, uses and can radiate radio frequency energy and, if not installed and used in accordance with manufacturer's instructions, may cause harmful interference to radio communications. However, there is no guarantee that interference will not occur in a particular installation. If this equipment does cause harmful interference to radio or television reception, which can be determined by turning the equipment off and on, the user is encouraged to try to correct the interference by one or more of the following measures

- Reorient or relocate the receiving antenna.
- Increase the separation between the equipment and receiver.
- Connect the equipment to an outlet on a circuit different from that to which the receiver is connected. Consult the dealer or an experienced radio/TV technician for help.

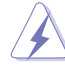

The use of shielded cables for connection of the monitor to the graphics card is required to assure compliance with FCC regulations. Changes or modifications to this unit not expressly approved by the party responsible for compliance could void the user's authority to operate this equipment

#### **Compliance Statement of Innovation, Science and Economic** Development Canada (ISED)

This device complies with Innovation, Science and Economic Development Canada licence exempt RSS standard(s). Operation is subject to the following two conditions: (1) this device may not cause interference and (2) this device must accept any interference, including interference that may cause undesired operation of the device.

CAN ICES-003(B)/NMB-003(B)

#### Déclaration de conformité de Innovation, Sciences et Développement économique Canada (ISED)

Le présent appareil est conforme aux CNR d'Innovation, Sciences et Développement économique Canada applicables aux appareils radio exempts de licence. L'exploitation est autorisée aux deux conditions suivantes : (1) l'appareil ne doit pas produire de brouillage, et (2) l'utilisateur de l'appareil doit accepter tout brouillage radioélectrique subi, même si le brouillage est susceptible d'en compromettre le fonctior CAN ICES-003(B)/NMB-003(B)

#### ASUS Recycling/Takeback Services

ASUS recycling and takeback programs come from our commitment to the highest standards for protecting our environment. We believe in providing solutions for you to be able to responsibly recycle our products, batteries ther components as well as the packaging materials. Please go to http://csr.asus.com/english/Takeback.htm for detailed recycling information in different regions.

#### REACH

Complying with the REACH (Registration, Evaluation, Authorisation, and Restriction of Chemicals) regulatory nework, we published the chemical substances in our products at ASUS REACH website at http://csr.asus. com/english/REACH.htm.

#### Proper disposal

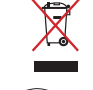

DO NOT throw the device in municipal waste. This product has been designed to enable proper reuse of parts and recycling. The symbol of the crossed out wheeled bin indicates that the product (electrical, electronic equipment and mercury-containing button cell battery) should not be placed in municipal waste. Check local regulations for disposal of electronic products.

DO NOT throw the device in fire. DO NOT short circuit the contacts. DO NOT disassemble the device

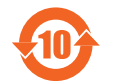

电子电气产品有害物质限制使用标识:图中之数字为产品之环保使用期限。仅指 电子电气产品中含有的有害物质不致发生外泄或突变,从而对环境造成污染或对人身、 财产造成严重损害的期限。

| 部件名称            | 有害物质   |        |       |               |               |                 |
|-----------------|--------|--------|-------|---------------|---------------|-----------------|
|                 | 铅 (Pb) | 汞 (Hg) | 镉(Cd) | 六价铬 (Cr (VI)) | 多溴联苯<br>(PBB) | 多溴二苯醚<br>(PBDE) |
| 印刷电路板及其电<br>子组件 | ×      | 0      | 0     | 0             | 0             | 0               |
| 外壳              | 0      | 0      | 0     | 0             | 0             | 0               |
| 外部信号连接头及线材      | 0      | 0      | 0     | 0             | 0             | 0               |
| 其它              | ×      | 0      | 0     | 0             | 0             | 0               |

本表格依据 SJ/T 11364 的规定编制 :表示该有害物质在该部件所有均质材料中的含量均在 GB/T 26572 规定的限量要求以下。

表示该有害物质至少在该部件的某一均质材料中的含量超出 GB/T 26572 规定的限量要求,然该部件仍符合欧盟指令 2011/65/EL 备注:此产品所标示之环保使用期限,系指在一般正常使用状况下。

#### 「產品之限用物質含有情況」之相關資訊,請參考下表

| 單元                                  | 限用物質及其化學符號 |        |        |            |            |              |
|-------------------------------------|------------|--------|--------|------------|------------|--------------|
|                                     | 鉛(Pb)      | 汞 (Hg) | 鎘 (Cd) | 六價鉻 (Cr*6) | 多溴聯苯 (PBB) | 多溴二苯醚 (PBDE) |
| 印刷電路板及電子組件                          | -          | 0      | 0      | 0          | 0          | 0            |
| 外殼                                  | 0          | 0      | 0      | 0          | 0          | 0            |
| 按鍵                                  | 0          | 0      | 0      | 0          | 0          | 0            |
| 其他及其配件                              | 0          | 0      | 0      | 0          | 0          | 0            |
| 備考1. "0" 係指該項限用物質之百分比含量未超出百分比含量基準值。 |            |        |        |            |            |              |
|                                     |            |        |        |            |            |              |

**精考2."**-" 係指該項限用物質為排除項目

#### **IP57 Water and Dust Resistance**

This device complies with a rating of IP57 under IEC standard 60529.

- Please note that splash, water, and dust resistance are not permanent conditions and resistance might decrease as a result of normal wear.
- Do not attempt to plug in a wet keyboard, liquid damage is not covered under the warranty. \*ROG recommends waiting a minimum of 72 hours after submerging before normal use. Drying time may vary depending on the actual environment.

#### KC: Korea Warning Statement

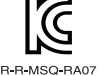

B급 기기 (가정용 방송통신기자재) 이 기기는 가정용(B급) 전자파직합기기로서 주로 가정에서 사용하는 것을 목적으로 하며, 모든 지역에서 사용할 수 있습니다.

#### France sorting and recycling information

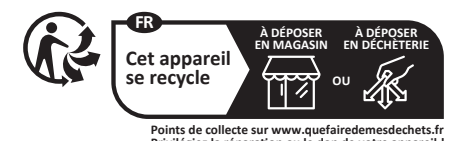

#### VCCI: Japan Compliance Statement

#### **Class B ITE**

この装置は、クラスB情報技術装置です。この装置は、家庭環境で使用することを目 的としていますが、この装置がラジオやテレビジョン受信機に近接して使用されると、 受信障害を引き起こすことがあります。 取扱説明書に従って正しい取り扱いをして下さい。

#### **EAC Certification Logo**

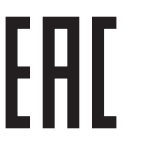

#### Simplified UKCA Declaration of Conformity

ASUSTeK Computer Inc. hereby declares that this device is in compliance with the essential requirements and other relevant provisions of related Regulations. Full text of UKCA declaration of conformity is available at: www.asus.com/support.

**CE Mark Warning** 

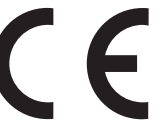

English ASUSTeK Computer Inc. hereby declares that this device is in compliance with the essential nents and other relevant provisions of related Directives. Full text of EU declaration of conformity available at: <u>www.asus.com/support</u>

Français AsusTek Computer Inc. déclare par la présente que cet appareil est conforme aux critères essentiels et autres clauses pertinentes des directives concernées. La déclaration de conformité de l'UE peut être téléchargée à partir du site Internet suivant : <u>https://www.asus.com/fr/support/download-center</u>. Veuillez saisir le nom du modèle pour accéder à la déclaration de conformité complète du produit.

**Deutsch** ASUSTeK Computer Inc. erklärt hiermit, dass dieses Gerät mit den wesentlichen Anforderungen inderen relevanten Bestimmungen der zugehörigen Richtlinien übereinstimmt. Der gesamte Text der EU-Konformitätserklärung ist verfügbar unter: <u>www.asus.com/support</u> Italiano ASUSTeK Computer Inc. con la presente dichiara che questo dispositivo è conforme ai requisiti essenziali e alle altre disposizioni pertinenti con le direttive correlate. Il testo completo della dichiarazione di conformità UE è disponibile all'indirizzo: <u>www.asus.com/support</u>

Русский Компания ASUS заявляет, что это устройство соответствует основным требованиям и другим соответствующим условиям соответствующих директив. Подробную информацию, пожалуйста, смотрите

на www.asus.com/support Български С настоящото ASUSTeK Computer Inc. декларира, че това устройство е в съответствие със Был арки С налоящого лосотех совласт на даления на свързаните ди съществените изисквания и другите приложими постановления на свързаните ди декларацията за съответствие на ЕС е достъпна на адрес: <u>www.asus.com/support</u> ите лирективи. Пълният текст на

Hrvatski ASUSTeK Computer Inc. ovim izjavljuje da je ovaj uređaj sukladan s bitnim zahtjevima i ostalim odgovarajućim odredbama vezanih direktiva. Cijeli tekst EU izjave o sukladnosti dostupan je na: www.asus.com/support

Čeština Společnost ASUSTeK Computer Inc. tímto prohlašuje, že toto zařízení splňuje základní požadavky a www.asus.com/support

Dansk ASUSTeK Computer Inc. erklærer hermed, at denne enhed er i overensstemmelse med hovedkravene og andre relevante bestemmelser i de relaterede direktiver. Hele EU-overensstemmelseserklæringen kan findes på: www.asus.com/support

Nederlands ASUSTeC Computer Inc. verklaart hierbij dat dit apparaat voldoet aan de essentiële vereister en andere relevante bepalingen van de verwante richtlijnen. De volledige tekst van de EU-verklaring van conformiteit is beschikbaar op: <u>www.asus.com/support</u>

Eesti Käesolevaga kinnitab ASUSTeK Computer Inc, et see seade vastab asjakohaste direktiivide oluliste nõuetele ja teistele asjassepuutuvatele sätetele. EL vastavusdeklaratsiooni täielik tekst on saadaval järgmisel aadressil: www.asus.com/support

Suomi ASUSTeK Computer Inc. ilmoittaa täten, että tämä laite on asiaankuuluvien direktiivien vaatimusten ja muiden tätä koskevien säädösten mukainen. EU-yhdenmukaisuusilmoituksen koko teksti on luettavissa osoitteessa: www.asus.com/support

Ελληνικά Με το παρόν, η AsusTek Computer Inc. δηλώνει ότι αυτή η συσκευή συμμορφώνεται με τι θεμελιώδεις απαιτήσεις και άλλες σχετικές διατάξεις των Οδηγιών της ΕΕ. Το πλήρες κείμενο της δήλωσης συμβατότητας είναι διαθέσιμο στη διεύθυνση: <u>www.asus.com/support</u>

**Magyar** Az ASUSTeK Computer Inc. ezennel kijelenti, hogy ez az eszköz megfelel a kapcsolódó Irányelvek lényeges követelményeinek és egyéb vonatkozó rendelkezéseinek. Az EU megfelelőségi nyilatkozat teljes szövege innen letölthető: <u>www.asus.com/support</u>

Latviski ASUSTeK Computer Inc. ar šo paziņo, ka šī ierīce atbilst saistīto Direktīvu būtiskajām prasībām un citiem citiem saistošajiem nosacījumiem. Pilns ES atbilstības paziņojuma teksts pieejams šeit: www.asus.com/support

Lietuvių "ASUSTeK Computer Inc." šiuo tvirtina, kad šis įrenginys atitinka pagrindinius reikalavimus ir kitas svarbias susijusių direktyvų nuostatas. Visą ES atitikties deklaracijos tekstą galima rasti: <u>www.asus.com/support</u> Norsk ASUSTEK Computer Inc. erklærer herved at denne enheten er i samsvar med hovedsaklige krav og andre relevante forskrifter i relaterte direktiver. Fullstendig tekst for EU-samsvarserklæringen finnes på:

www.asus.com/support

**Polski** Firma ASUSTeK Computer Inc. niniejszym oświadcza, że urządzenie to jest zgodne z zasadniczymi wymogami i innymi właściwymi postanowieniami powiązanych dyrektyw. Pełny tekst deklaracji zgodności UE jest dostępny pod adresem: <u>www.asus.com/support</u>

Português A ASUSTEK Computer Inc. declara que este dispositivo está em conformidade com os requisitos essenciais e outras disposições relevantes das Diretivas relacionadas. Texto integral da declaração da UE disponível em: www.asus.com/support

Română ASUSTeK Computer Inc. declară că acest dispozitiv se conformează cerintelor esențiale și altor prevederi relevante ale directivelor conexe. Textul complet al declaratiei de conformitate a Uniunii Europene se găsește la: <u>www.asus.com/support</u>

Srpski ASUSTeK Computer Inc. ovim izjavljuje da je ovaj uređaj u saglasnosti sa osnovnim zahtevima i drugim relevantnim odredbama povezanih Direktiva. Pun tekst EU deklaracije o usaglašenosti je dostupan da adresi: www.asus.com/support

Slovensky Spoločnosť ASUSTeK Computer Inc. týmto vyhlasuje, že toto zariadenie vyhovuje základným požiadavším a ostatým príslušným ustanoveniam príslušných smerníc. Celý text vyhlásenia o zhode pre štáty EÚ je dostupný na adrese: <u>www.asus.com/support</u>

Slovenščina ASUSTeK Computer Inc. izjavlja, da je ta naprava skladna z bistvenimi zahtevami in drugimi ustreznimi določbami povezanih direktiv. Celotno besedilo EU-izjave o skladnosti je na voljo na spletnem mestu: <u>www.asus.com/support</u>

Español Por la presente, AUSTEK Computer Inc. declara que este dispositivo cumple los requisitos básicos y otras disposiciones pertinentes de las directivas relacionadas. El texto completo de la declaración de la UE de conformidad está disponible en: <u>www.asus.com/support</u> Svenska ASUSTeK Computer Inc. förklarar härmed att denna enhet överensstämmer med de kraven och andra relevanta föreskrifter i relaterade direktiv. Fulltext av EU-försäkran om överer tämmer med de grundläggar på: www.asus.com/support

Українська ASUSTEK Computer Inc. заявляє, що цей пристрій відповідає основним вимогам та іншим відповідним положенням відповідних Директив. Повний текст декларації відповідності стандартам ЄС доступний на: www.asus.com/support

Türkçe AsusTek Computer Inc., bu aygıtın temel gereksinimlerle ve ilişkili Yönergelerin diğer ilgili koşullarıyla uyumlu olduğunu beyan eder. AB uygunluk bildiriminin tam metni şu adreste bulunabilir: www.asus.com/support

Bosanski ASUSTeK Computer Inc. ovim izjavljuje da je ovaj uređaj usklađen sa bitnim zahtjevima i ostalim odgovarajućim odredbama vezanih direktiva. Cijeli tekst EU izjave o usklađenosti dostupan je na: www.asus.com/support

עברית ASUSTek Computer Inc. מצהירה בזאת כי מכשיר זה תואם לדרישות החיוניות ולשאר הסעיפים הרלוונטיים של תקנה. ניתן לקרוא את הנוסח המלא של הצהרת התאימות הרגולטורית עבור האיחוד האירופי בכתובת: www.asus.com/support

V C C I - B

Service and Support Visit our multi-language website at <u>https://www.asus.com/support/</u>.

#### Официальное представительство в России

Горячая линия Службы технической поддержки в России: Бесплатный федеральный номер для звонков по России: 8-800-100-2787 Номер для пользователей в Москве: +7(495)231-1999

Время работы: Пн-Пт, 09:00 - 21:00 (по московскому времен Официальные сайты ASUS в России:

www.asus.ru

www.asus.com/ru/support

ное устройство соответствует требованиям Технического регламента Таможенного Союза ТР ТС 020/2011 Электромагнитная совм тимость технических средств утв. решением КТС от 09.12.2011г. №879

| Manufacturer                                   | ASUSTek COMPUTER INC.                                                              |
|------------------------------------------------|------------------------------------------------------------------------------------|
| Address, City                                  | 1F., No. 15, Lide Rd., Beitou Dist., Taipei City 112                               |
| Authorized Representative in Europe            | ASUS COMPUTER GmbH                                                                 |
| Address                                        | Harkortstrasse 21-23, 40880 Ratingen                                               |
| Country                                        | Germany                                                                            |
| Authorized Representative in United<br>Kingdom | ASUSTEK (UK) LIMITED                                                               |
| Address                                        | 1st Floor, Sackville House, 143-149 Fenchurch Street, London,<br>EC3M 6BL, England |
| Country                                        | United Kingdom                                                                     |